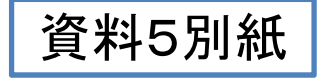

## 通報者インターフェース

## 救急通報時に使用する画面 インターフェース

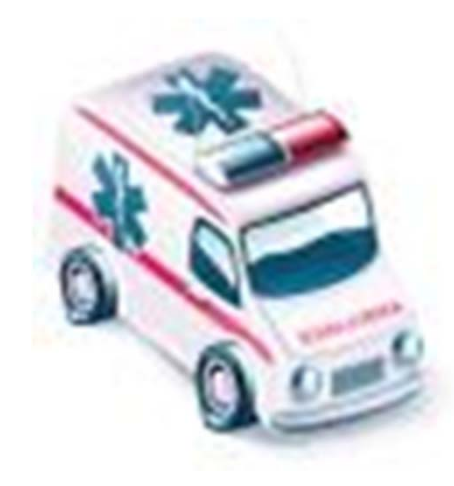

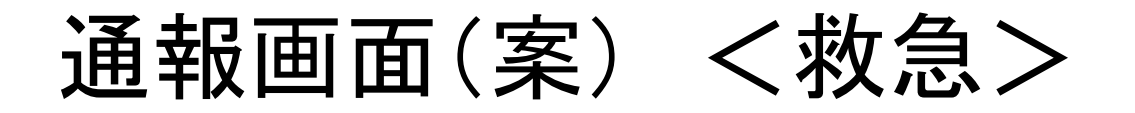

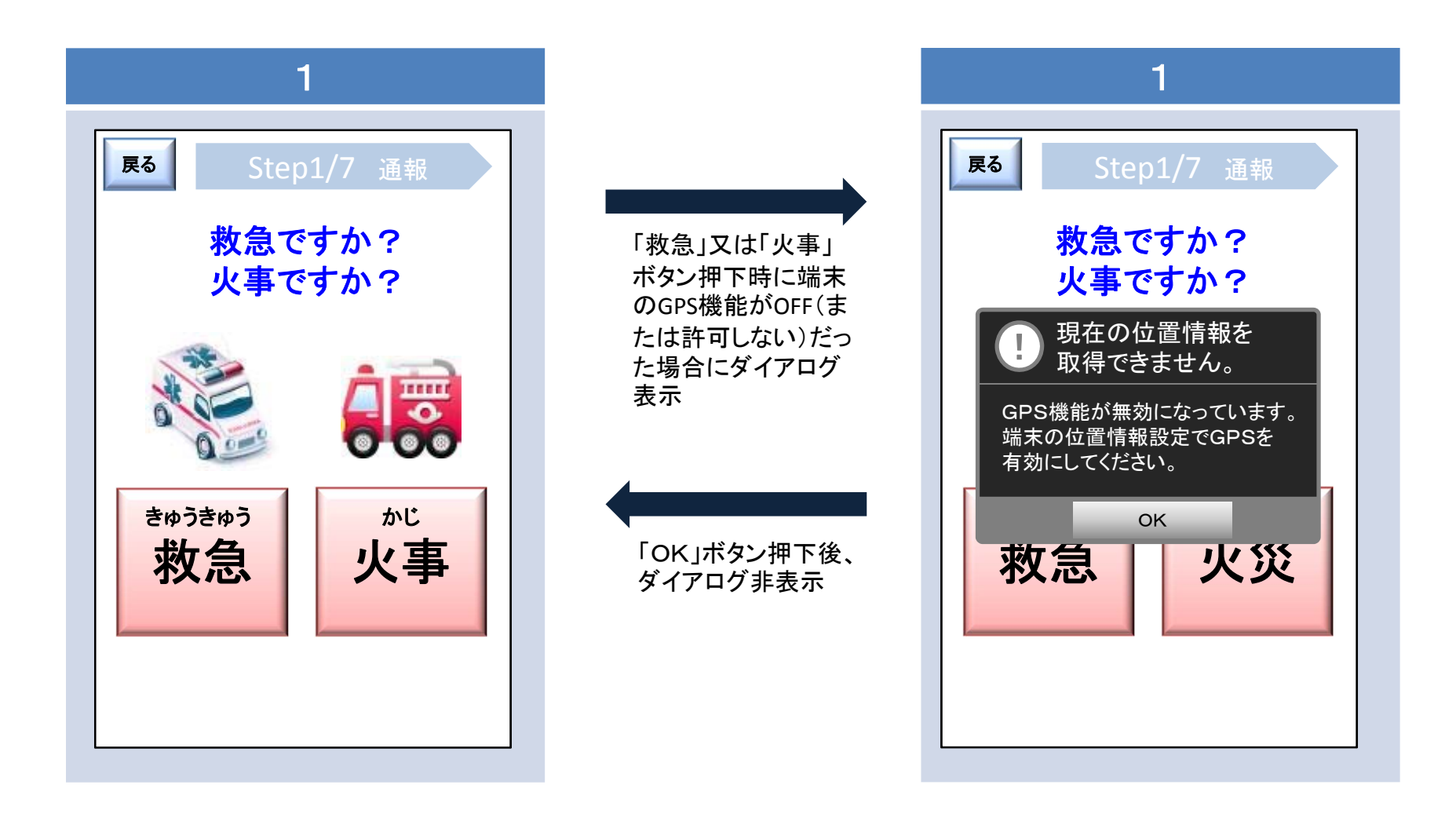

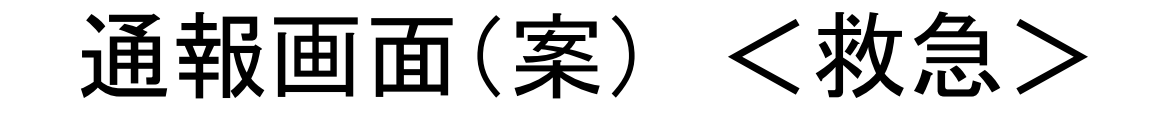

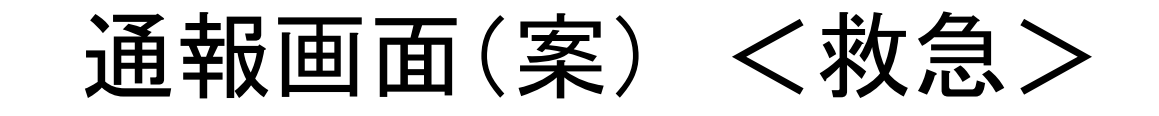

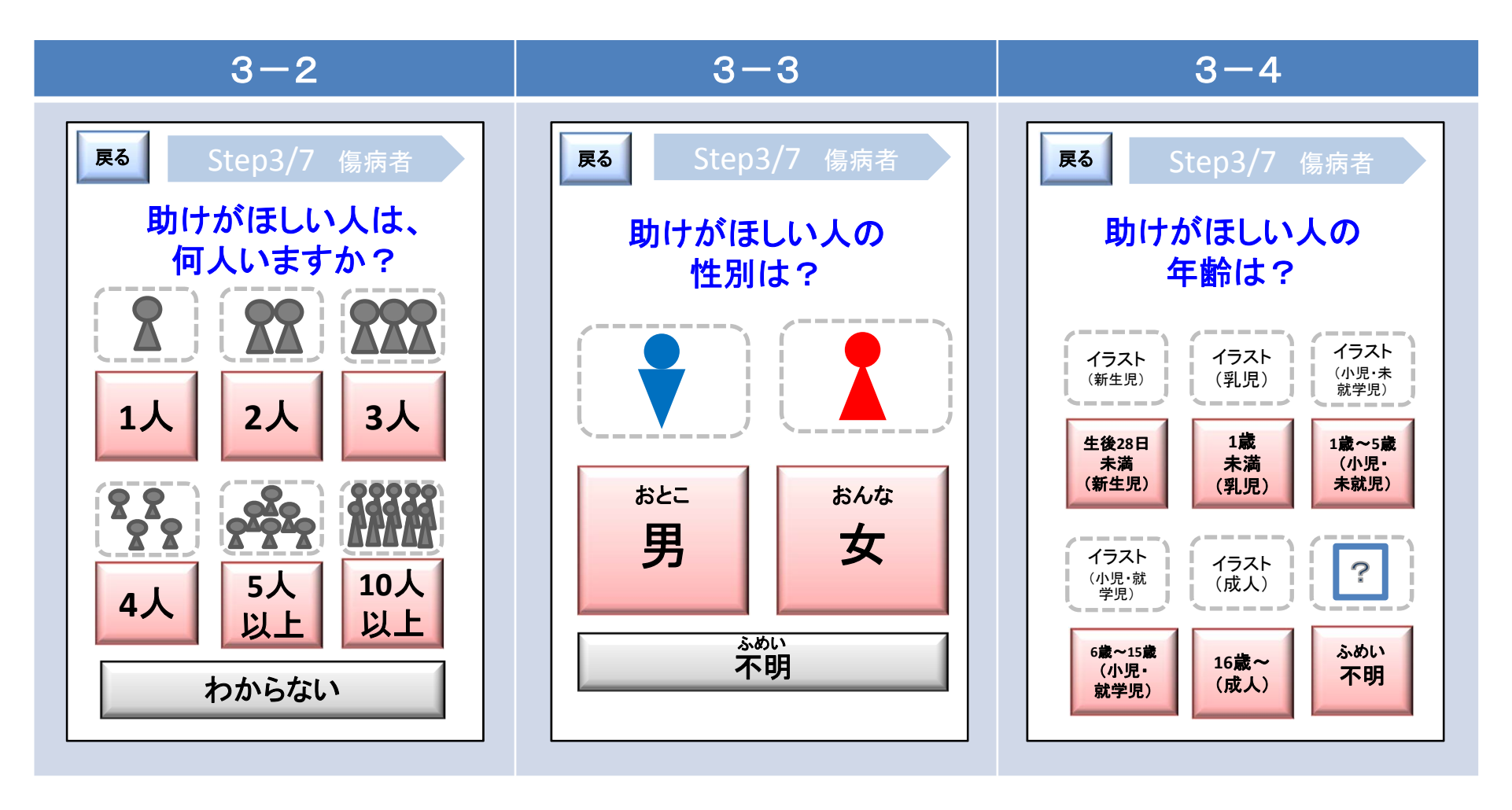

※3-1で「家族・第三者」を選択した場合。 ※3-1で「家族・第

※3-1で「家族・第三者」を選択した場合。

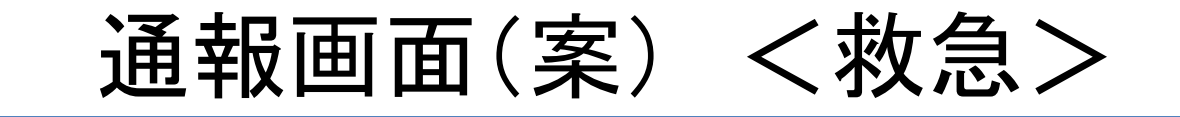

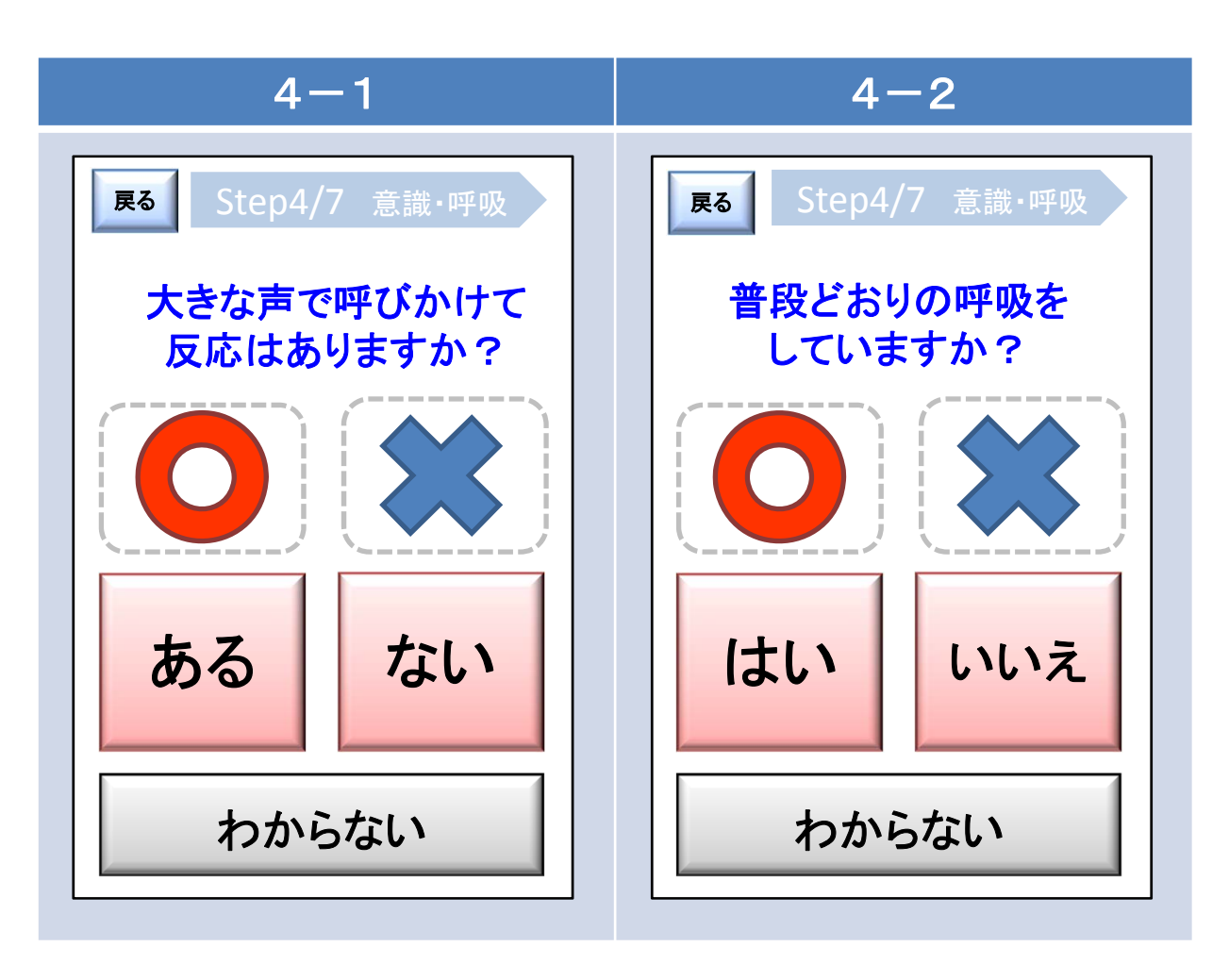

※3-1で「家族・第三者」を選択した場合。 ※3-1で「家族・第三者」を選択した場合。

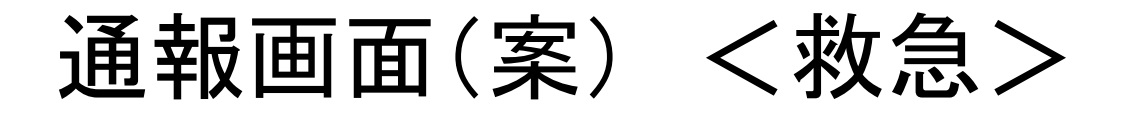

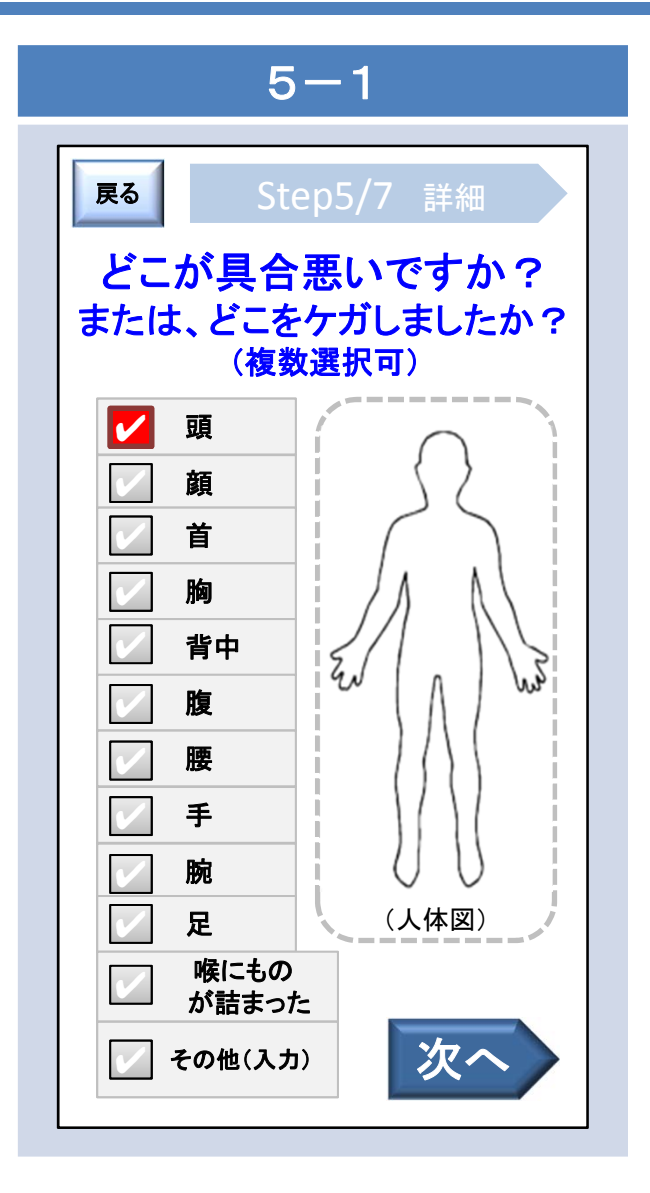

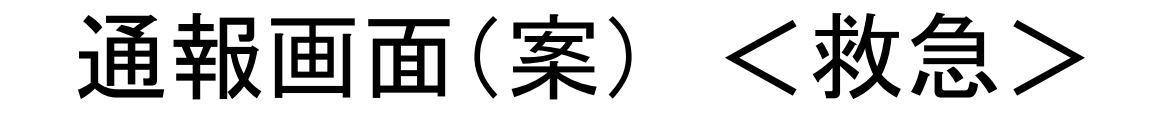

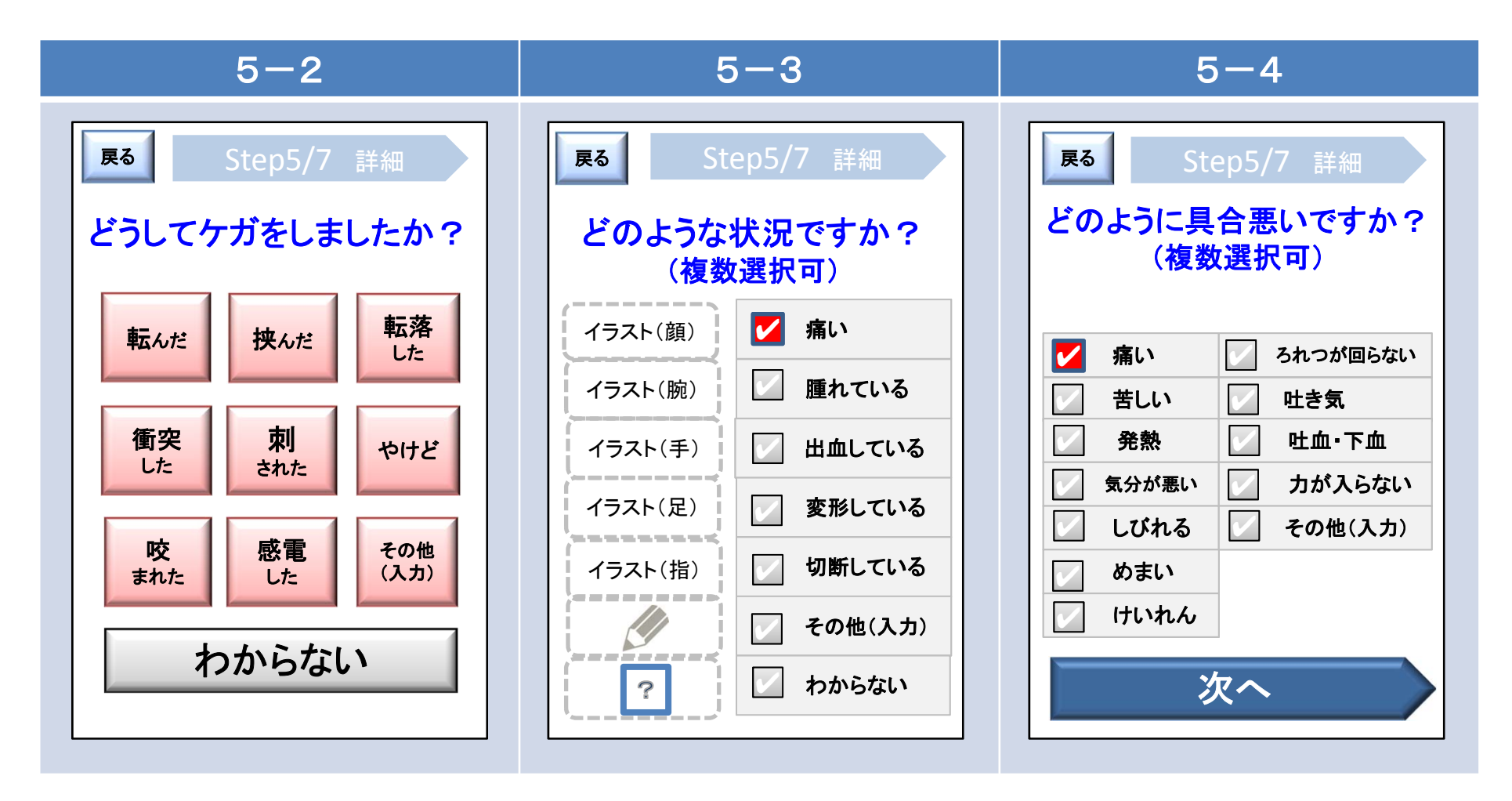

※2で「けが/交通事故/その他」 を選択した場合。 ※2で「けが/交通事故/その他」 を選択した場合。 ※2で「病気」を選択した場合。

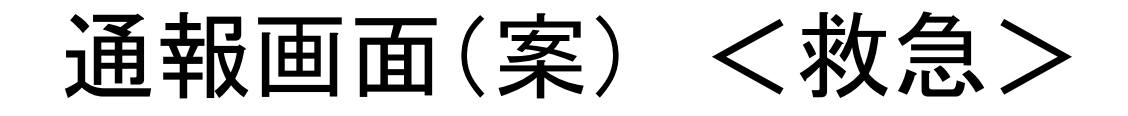

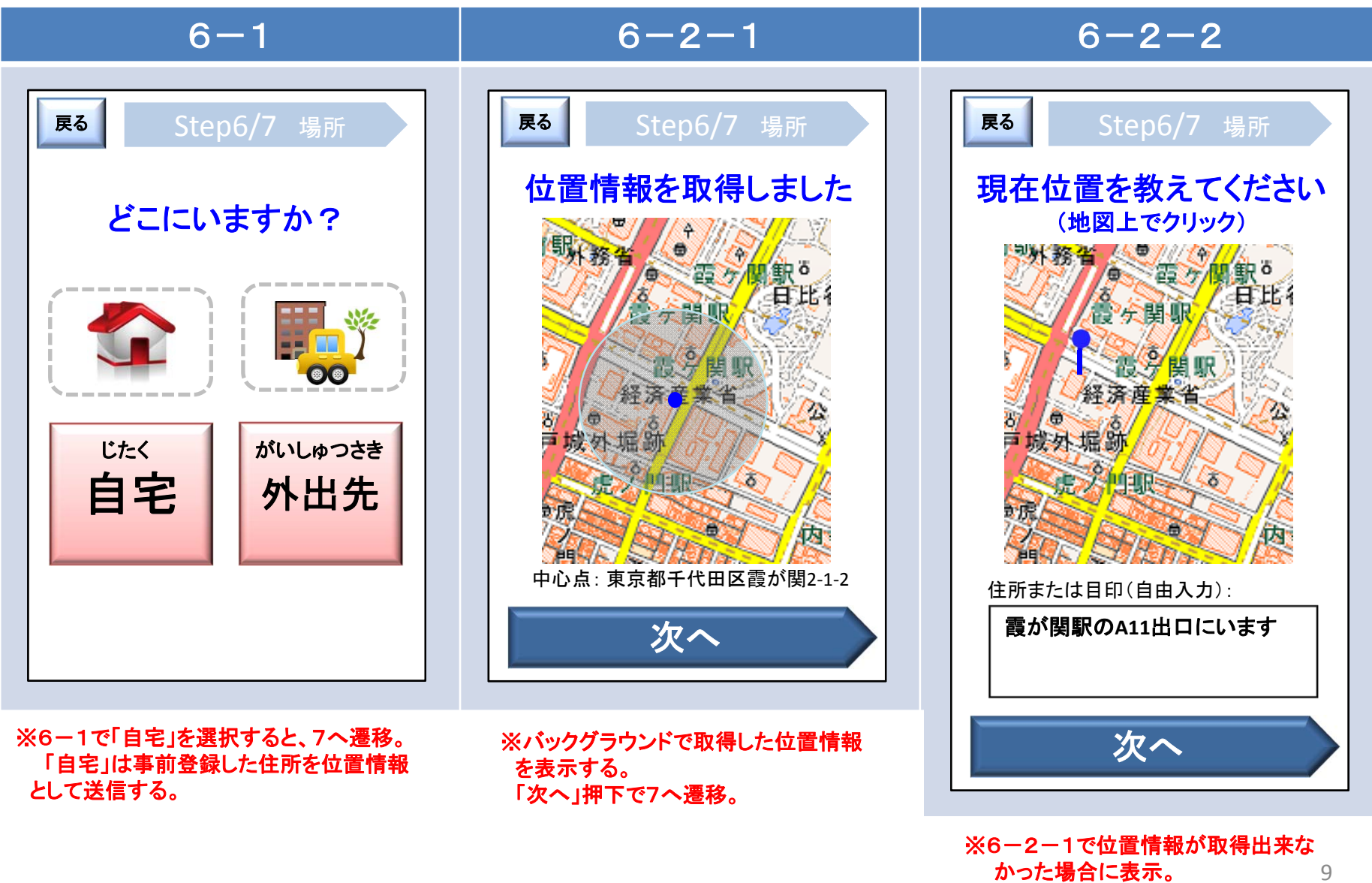

「次へ」押下で7へ遷移。

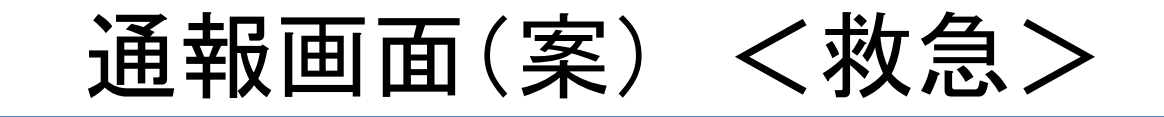

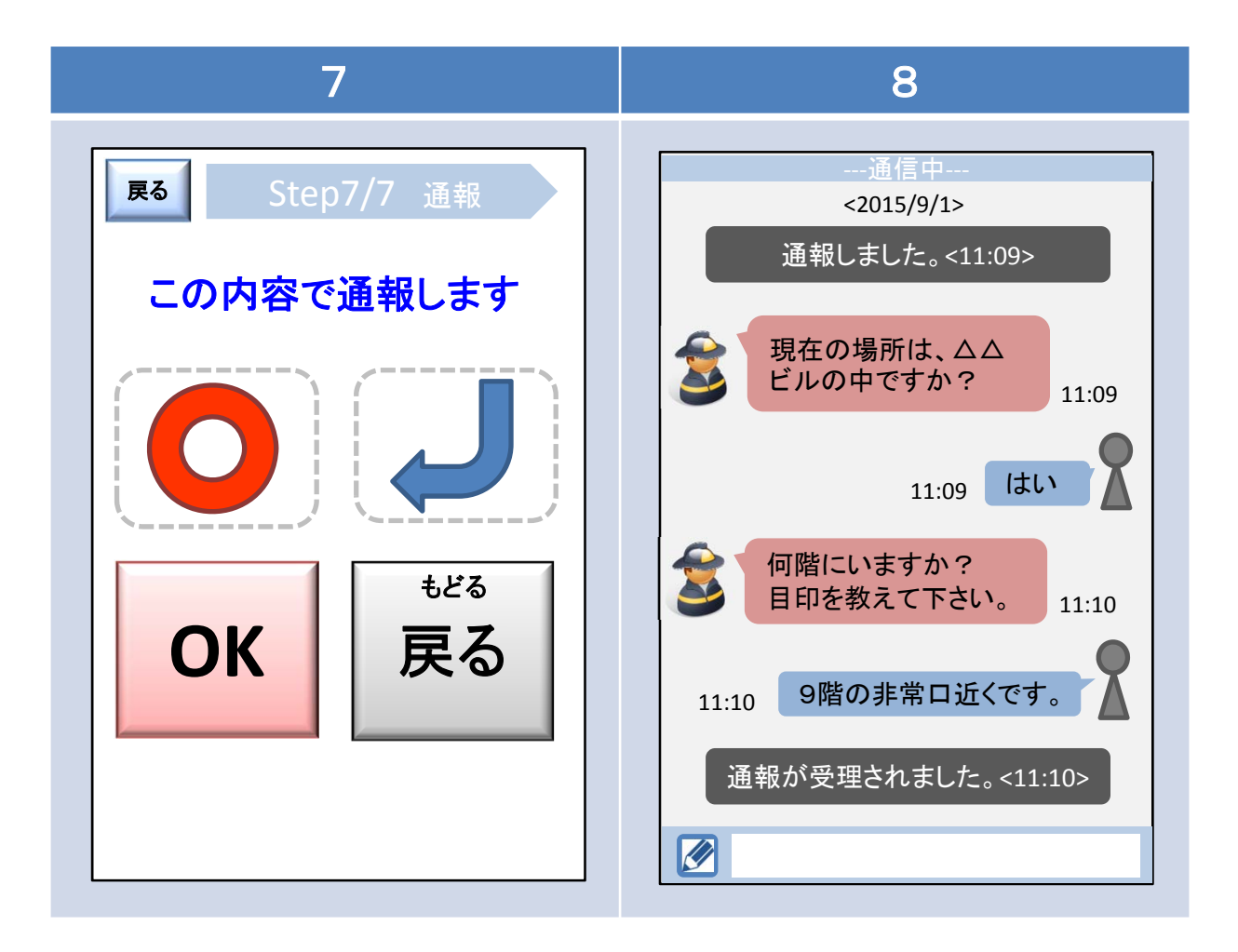

## 火災通報時に使用する画面 インターフェース

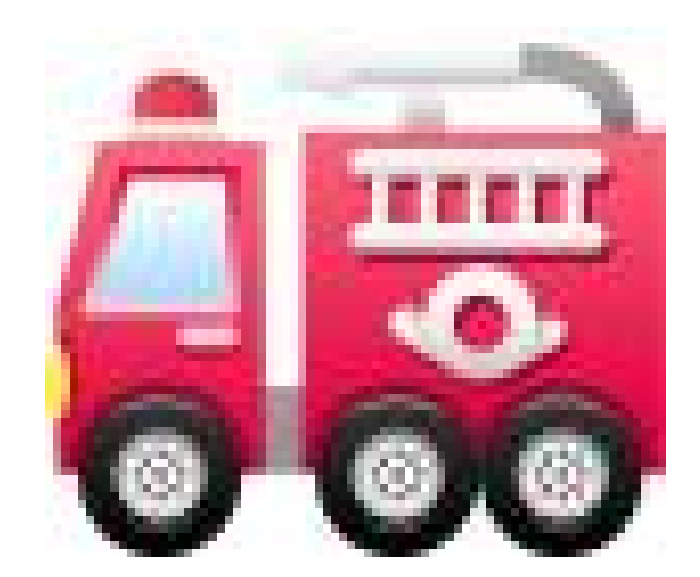

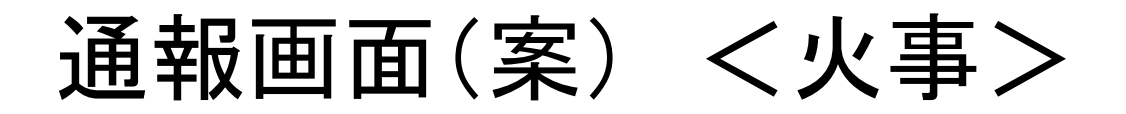

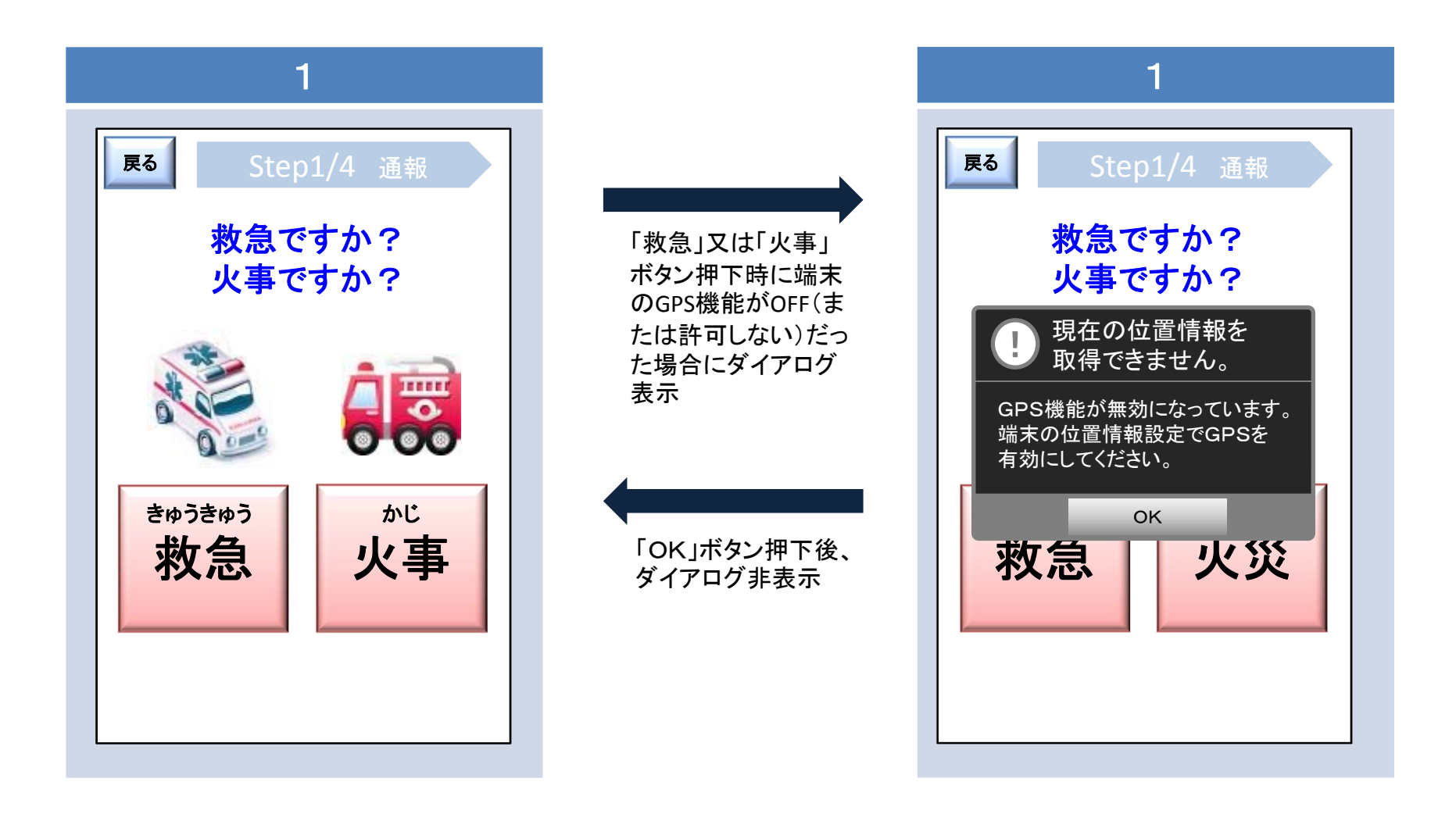

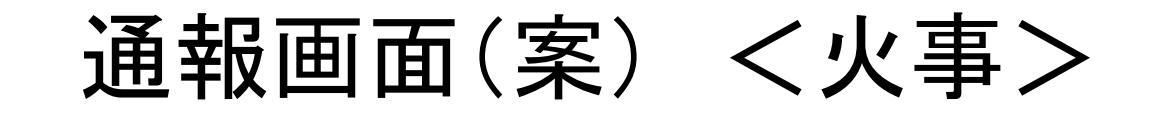

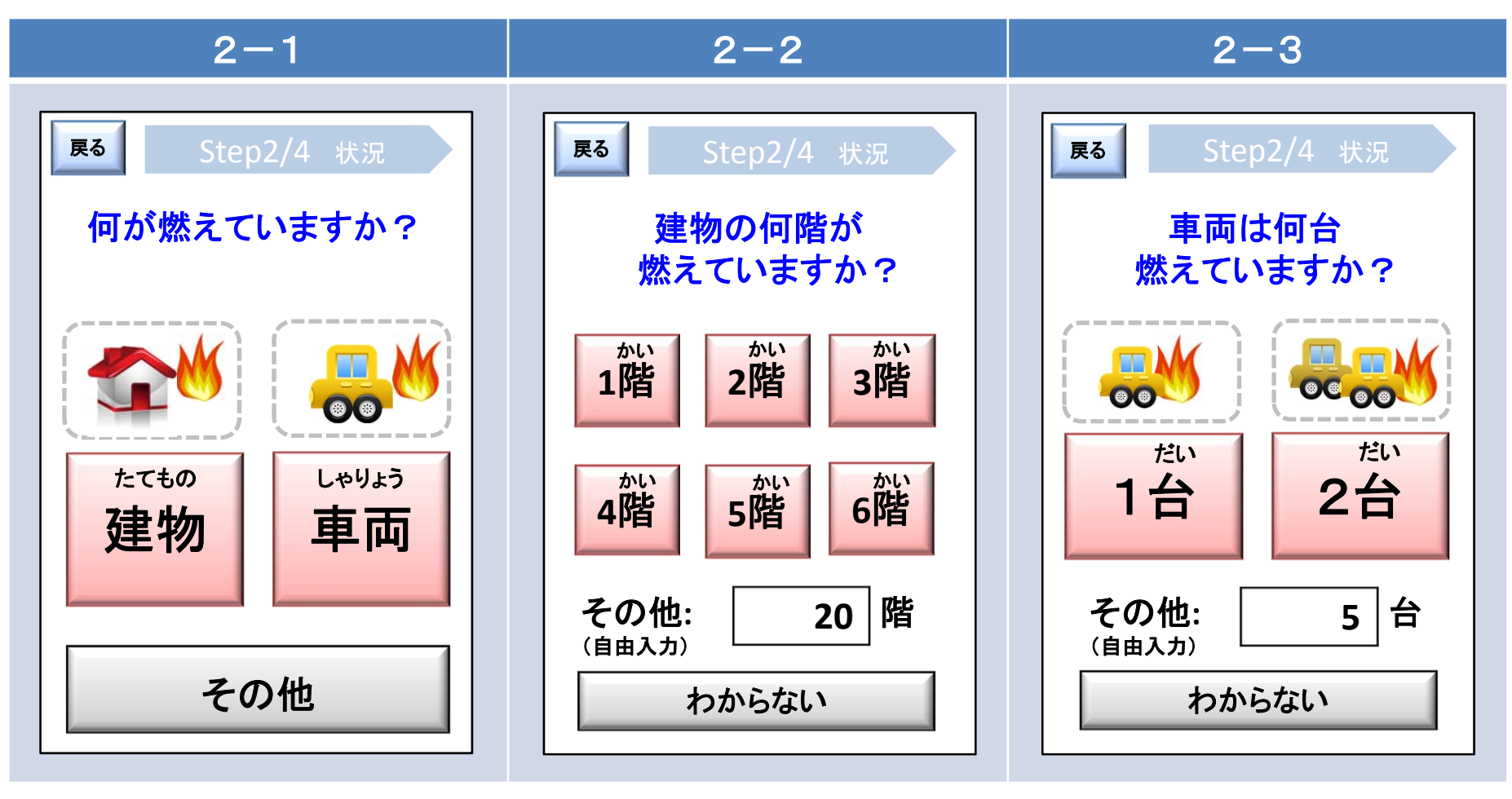

※1で「火事」を選択した場合。

※2-1で「建物」を選択した場合。 選択後、2-5へ遷移。 その他は自由入力フォーム。

※2-1で「車両」を選択した場合。 選択後、2-5へ遷移。

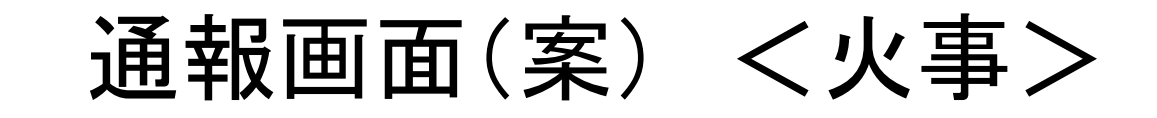

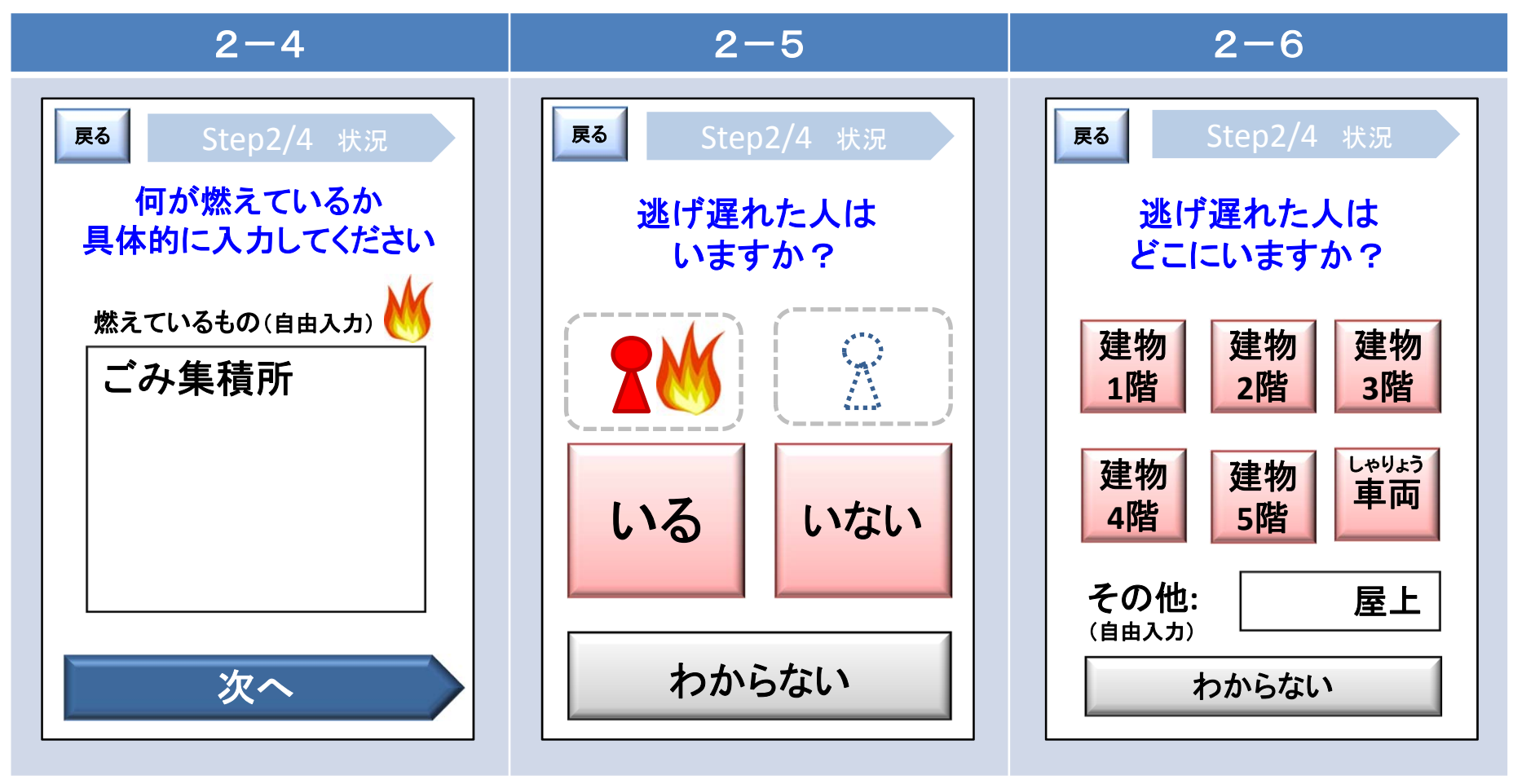

※2-1で「その他」を選択した場合。 入力後、2-5へ遷移。 ※2-5で「いる」を選択した場合。 選択後、2-7へ遷移。

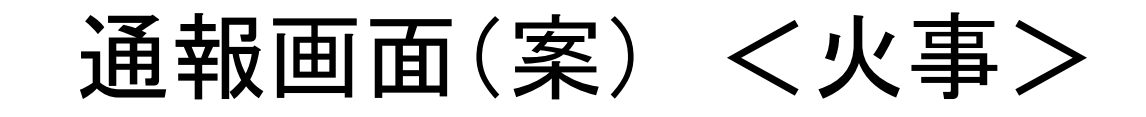

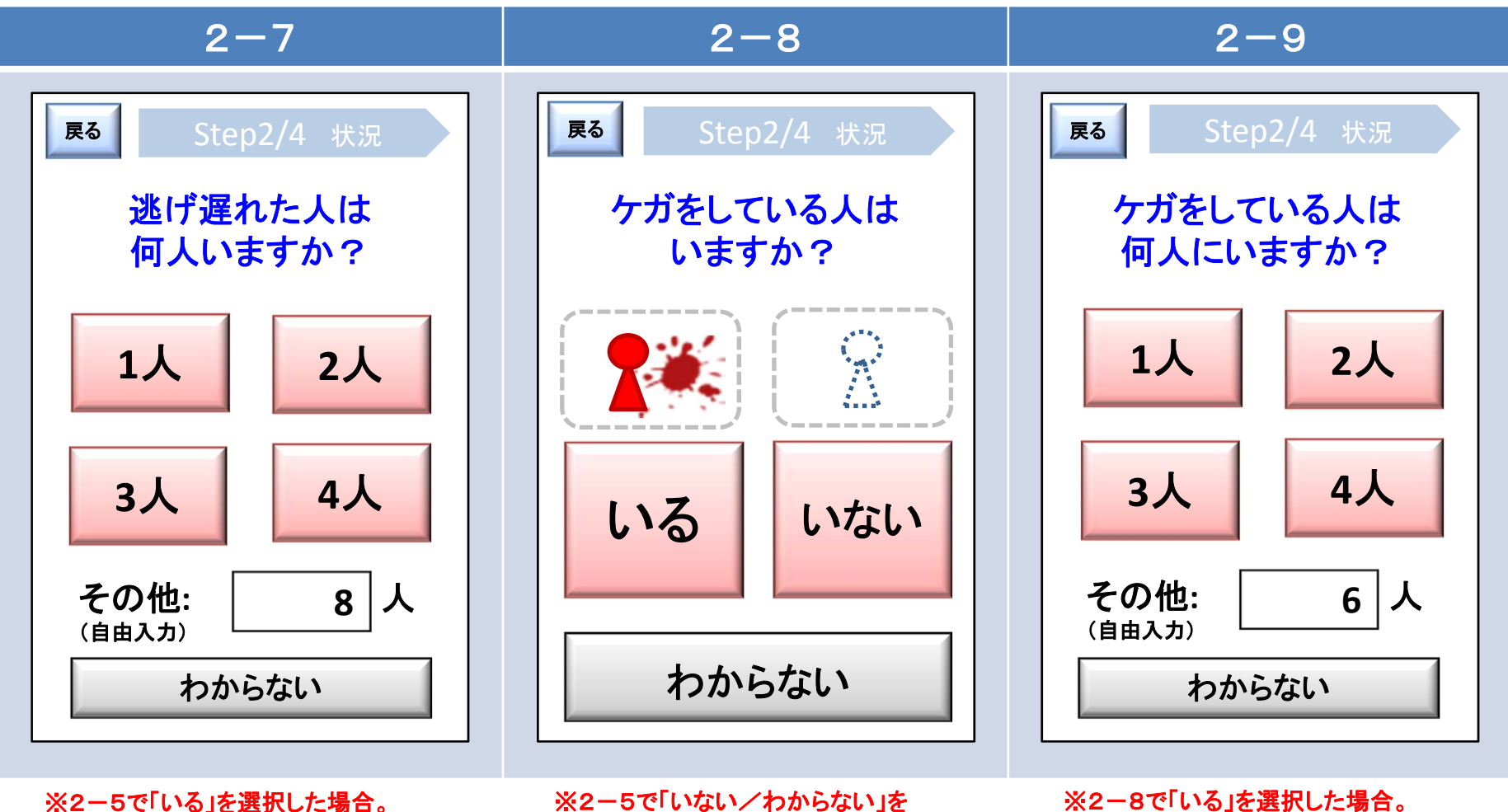

選択後、2-8へ遷移。

※2-5で「いない/わからない」を 選択した場合、または、2-7回答後。 ※2-8で「いる」を選択した場合。 選択後、3へ遷移。

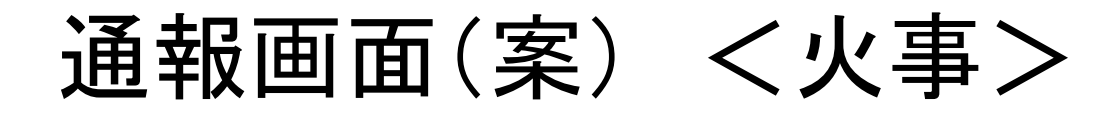

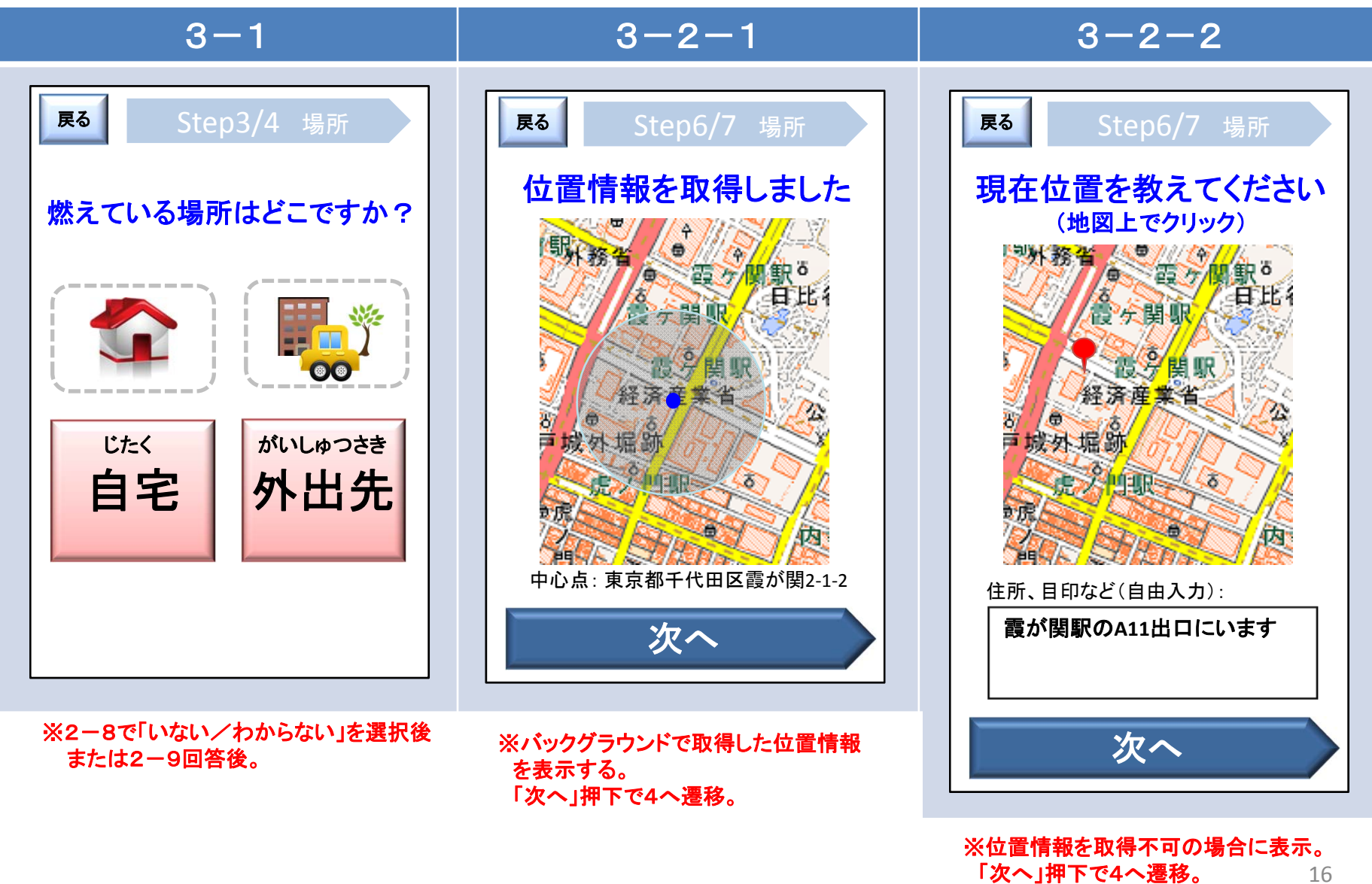

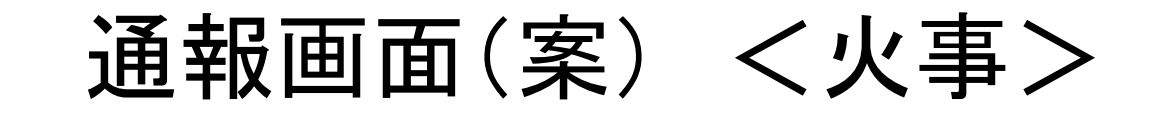

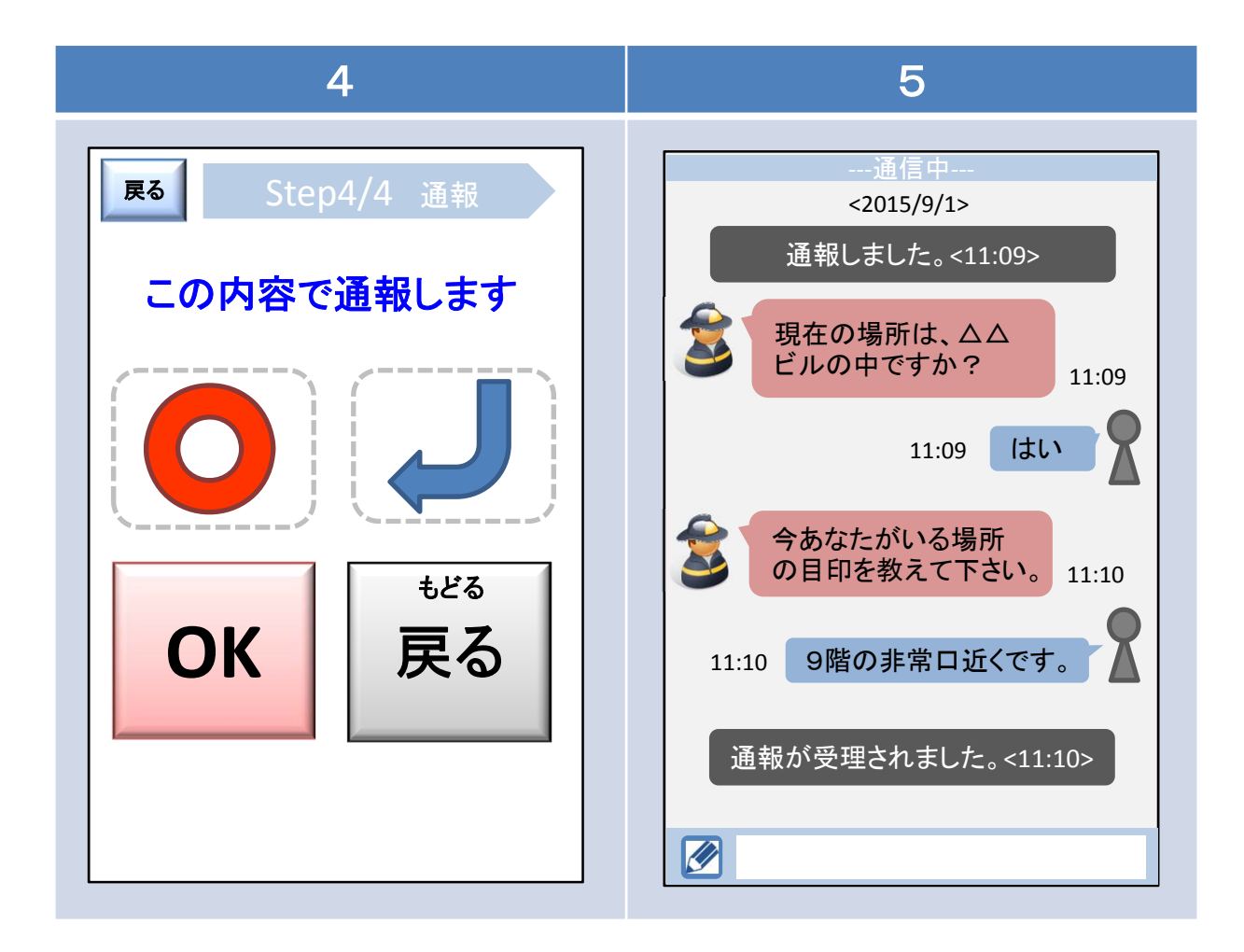